## Vensim

| • Eulerova metoda za $dP(t)/dt = rP(t)$ : $P(t + \Delta t) = P(t) + r \cdot P(t) \cdot \Delta t$ |                                                                                                    |                                                                        |
|--------------------------------------------------------------------------------------------------|----------------------------------------------------------------------------------------------------|------------------------------------------------------------------------|
| L,                                                                                               | varijable koje se akumuliraju u vremenu, odnosno čije su<br>derivacije dane (nova vrijednost = stara + promjena) | $P(t + \Delta t)$                                                      |
| A                                                                                                | varijabla koja služi za pohranu jednadžbe, konstante ili<br>vrijednosti koja se ne akumulira u vremenu           | r                                                                      |
| € <del>Z</del>                                                                                   | brzina promjene varijable (derivacija)                                                                           | $\Delta P/\Delta t$                                                    |
|                                                                                                  | strelica, spojnica koja povezuje ovisne veličine<br>(iz svake veličine na desnoj strani u veličinu lijevo)       | $ \Delta P / \Delta t = f(r, P(t)) $                                   |
| f(x)                                                                                             | upis vrijednosti, jednadžbi                                                                                      | $\begin{array}{l} \Delta P / \Delta t = \\ r \bullet P(t) \end{array}$ |
| Û                                                                                                | brisanje objekata                                                                                                |                                                                        |
|                                                                                                  | grafički prikaz ovisnosti vrijednosti neke veličine u vremenu                                                    | P(t)                                                                   |

## Rast populacije bakterija

**V19.** Prikažite ovisnost populacije od 10 bakterija tijekom 10 dana ako se populacija poveća za 10% u sat vremena.

**1. korak:** Diferencijalna jednadžba r = 0.1/h

 $\frac{dP(t)}{dt} = rP(t)$ 

2. korak: Definicija vremenske skale (Model => Settings...) INITIAL TIME = 0 (početno vrijeme) FINAL TIME = 240 (konačno vrijeme) TIME STEP = 0.1 (vremenski korak, Δt, biramo tako mali da se dP/dt zanemarivo mijenja u Δt) Units for Time = h (mjerne jedinice)

3. korak: Definiramo varijablu koja se akumulira
 Sa dodamo varijablu koja je derivirana,
 odnosno populaciju, nazovemo je npr. P.

4. korak: Definiramo brzinu promjene

 Naredbom K
 definirarmo brzinu promjene.
 Kliknemo ispred promjenjive varijable (P).
 Povučemo strelicu prema promjenjivoj varijabli

Nazovemo je npr. dP/dt.

**5. korak:** Definiramo konstante Naredbom A dodajemo konstantu.

Nazovemo je u ovom slučaju r.

6. korak: Povežemo ovisne veličine
 Strelicom povežemo brzinu promjene dP/dt
 s veličinama o kojima ovisi (r i P).
 Strelicu možemo zakriviti povlačenjem kružića
 na sredini strelice.

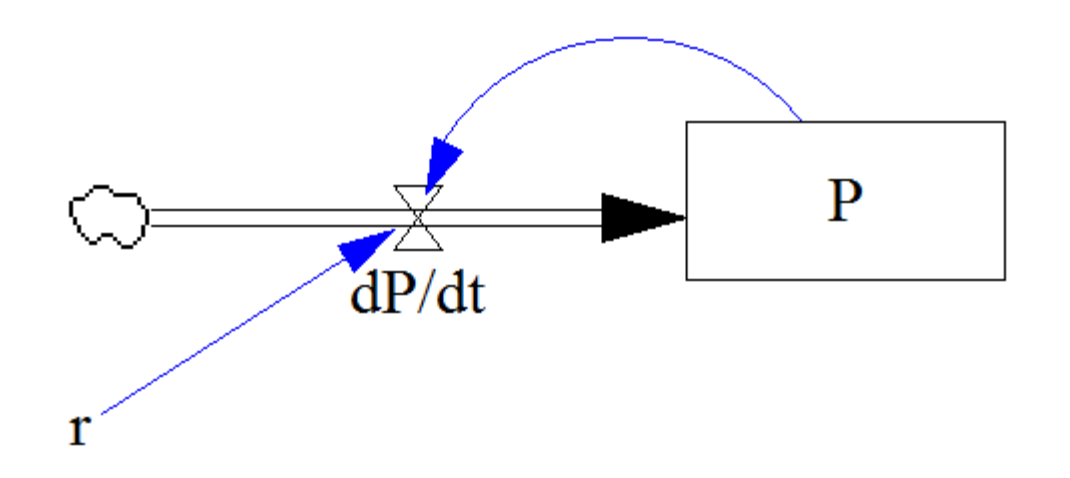

7. korak: Definiramo vrijednosti i relacije
 Naredbom *(x)* upišemo vrijednosti, mjerne

jedinice i relacije, označene crveno dolje. Pri odabiru, objekti na koje se treba primijeniti postaju zacrnjeni.

Za **r** (= 0.1 ; Units: 1 / h ) Za **dP/dt** (= r\*P ; Units: broj bakterija / h) Za **P** (= INTEG dPdt ; Units: broj bakterija ; Initia Value: 10) 8. korak: Provjera

Model => Check Model Model => Units Check

9. korak: Pokretanje simulacije
 Naredbom 
 pokrećemo simulaciju.

## 10. korak: Grafički prikazi veličina

Odaberemo veličinu koju želimo promatrati Kliknemo na 🔀 .

Za istodobni prikaz više veličina, potrebno je držati tipku Shift prilikom odabira.

## Prikaz populacije bakterija tijekom 10 dana:

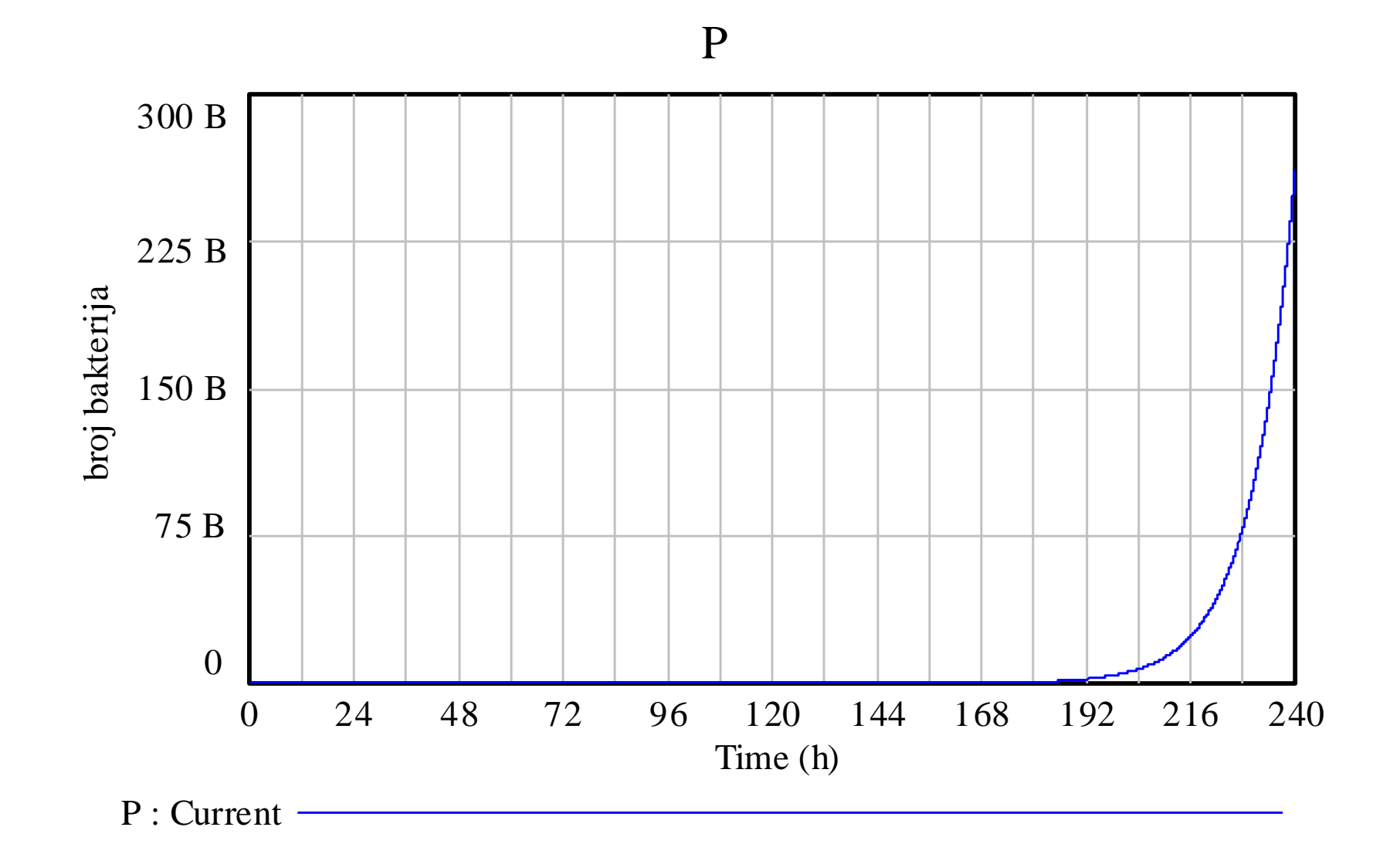